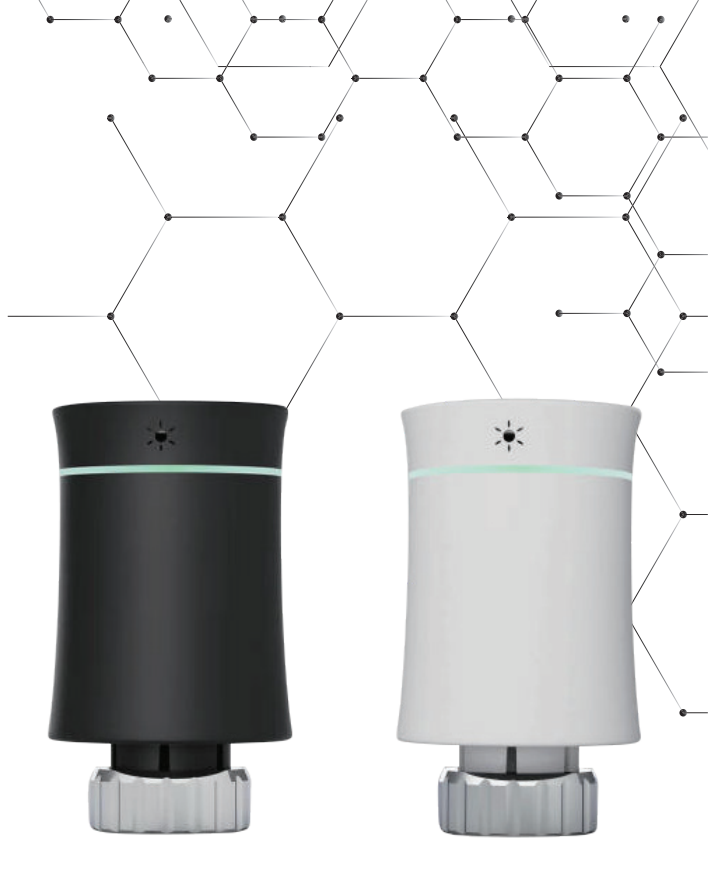

Інструкція з монтажу та експлуатації

### Програмований тродер-термостат

контролер-термостат BRT-100 (TRV)

зі SMART управлінням

thermoalliance.com.ua

### Вітаємо Вас!

Дякуємо за придбання нашого продукту! ТМ «Thermo Alliance» завжди виробляє високоякісну продукцію з безпечних та надійних матеріалів за найсучаснішими технологіями. Новий термостат радіаторний зробить ваше життя зручнішим у вашому «розумному домі».

Будь ласка, прочитайте цю інструкцію з встановлення, програмування та експлуатації пристрою. Будь ласка, переконайтеся також, що той, хто буде виконувати встановлення контролера-термостата на радіатор має для цього достатню підтверджену кваліфікацію.

Дотримуйтесь усіх місцевих норм.

**УВАГА!** У зв'язку з постійною роботою по вдосконаленню конструкції та зовнішнього вигляду продукту в цьому посібнику можуть бути не відображені зміни (конструкція, комплектація), які не погіршують технічні характеристики виробу.

### ОСОБЛИВОСТІ

- Світлодіодний дисплей без рамки екрану, що забезпечує ширшу перспективу;
- 2. Кольоровий дисплей;
- 3. Витончена дугоподібна форма;
- 4. Гумова фарба з високою еластичністю, на дотик дає відчуття м'якої шкіри;
- 5. Night Halo (нічний ореол) забарвлює приміщення.
- Низький рівень споживання енергії, елемент живлення може працювати 1 рік при нормальній експлуатації, а у режимі очікування — протягом 2-х років;
- 7. Індикація низького заряду елемента живлення;
- 8. Діаграма температурної кривої додана у програму;
- 9. Доступні різні кольори, такі як білий, чорний, сірий тощо.

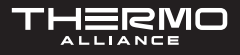

# КОМПЛЕКТАЦІЯ

| Найменування              | Кількість |
|---------------------------|-----------|
| Контролер-термостат       | 1 шт.     |
| Інструкція з експлуатації | 1 шт.     |
| Адаптер RA                | 1 шт.     |
| Адаптер RAV               | 1 шт.     |
| Адаптер RAVL              | 1 шт.     |
| Адаптер Сотар             | 1 шт.     |
| Адаптер T + A Herz        | 1 шт.     |
| Адаптер Herz              | 1 шт.     |

**ПРИМІТКА.** Версія клапана контролю температури зі SMART управлінням має використовуватися зі шлюзом, сумісним з Tuya IoT. У комплектаію не входять елементи живлення і шлюз.

# ПРИЗНАЧЕННЯ

Бездротовий контролер-термостат призначений для встановлення на радіаторах секційних та сталевих (з бічним під'єднанням) – на терморегулювальних клапанах, а також на сталевих (з нижнім під'єднанням) – на терморегулювальних вставках.

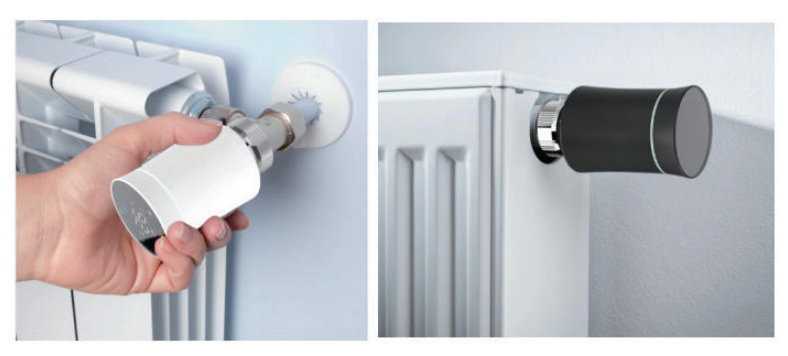

### ГАБАРИТНІ РОЗМІРИ

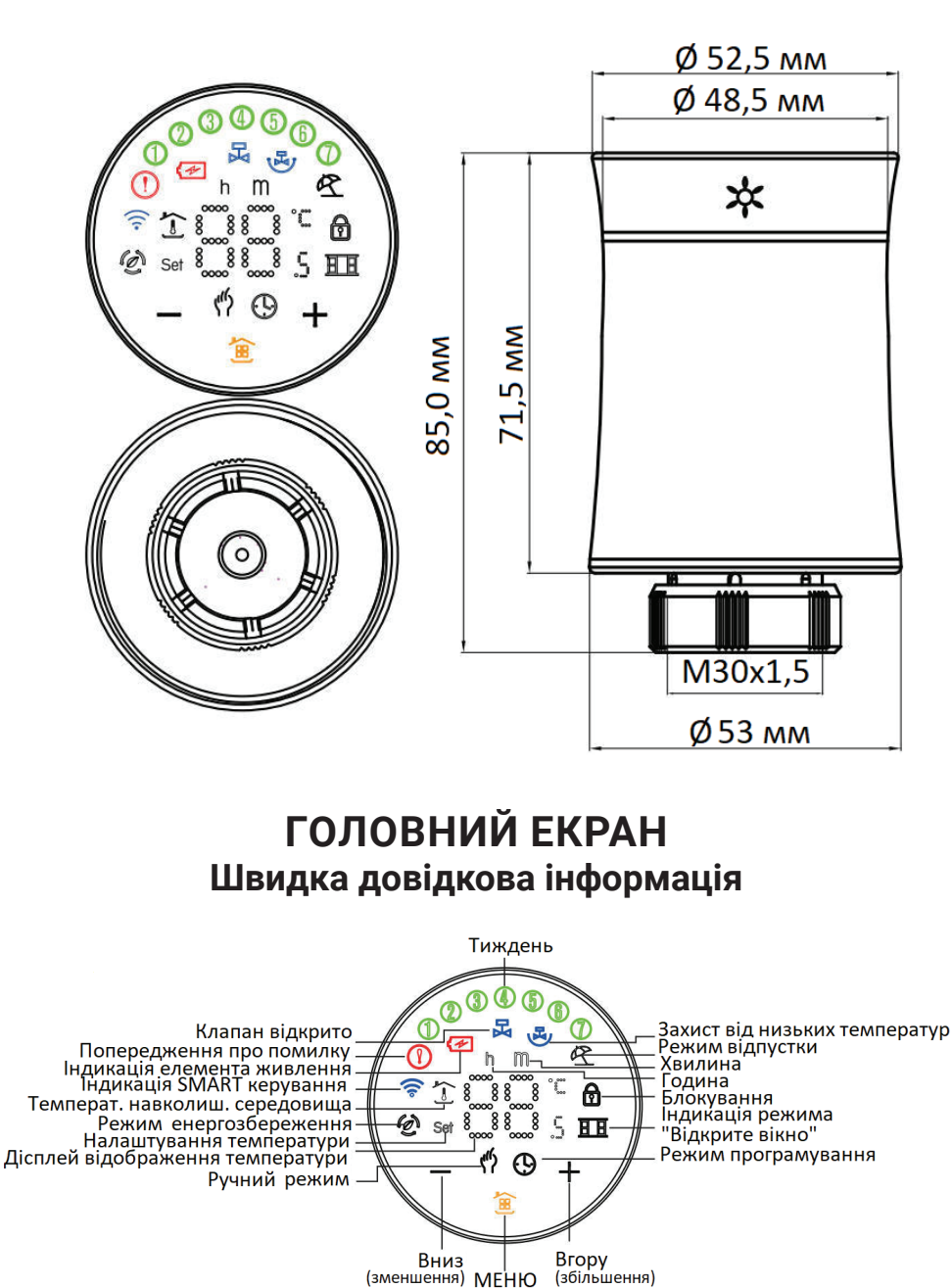

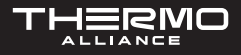

# ТЕХНІЧНІ ДАНІ

| Найменування                                    | Значення                                                 |  |
|-------------------------------------------------|----------------------------------------------------------|--|
| Джерело живлення                                | 3 В, 2 батарейки, тип АА<br>(до комплектації не входять) |  |
| Максимальний хід штоку                          | 4,5 мм                                                   |  |
| Точність                                        | ±0,5 °C                                                  |  |
| Діапазон температури<br>налаштування            | 5~45 °C                                                  |  |
| Діапазон температури<br>відображення на дисплеї | 5~70 °C                                                  |  |
| Температура навколишнього<br>середовища         | 0~45 °C                                                  |  |
| Вологість навколишнього<br>середовища           | 5~95% (без конденсації)                                  |  |
| Температура зберігання                          | -5~45 °C                                                 |  |
| Помилка часу                                    | <1%                                                      |  |
| Клас захисту                                    | IP20                                                     |  |
| Кнопки                                          | ємнісні сенсорні кнопки                                  |  |

**ПЕРЕД ВСТАНОВЛЕННЯМ.** Щоб уникнути пошкодження виробу під час встановлення, уважно прочитайте інструкцію перед початком виконання робіт.

### встановлення

#### Крок 1: Підбір адаптера.

TRV зазвичай з'єднується з клапаном М 30\*1,5 мм. Якщо у вас є різні клапани, будь ласка, визначте свій тип клапана відповідно до малюнка нижче та виберіть правильний адаптер з упаковки. Якщо ви не знайшли клапан, який відповідає вашому на малюнку нижче, будь ласка, купіть його окремо.

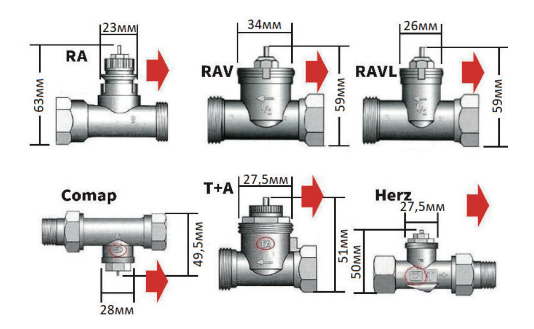

### Крок 2: Встановлення адаптера.

Встановіть адаптер на свій клапан, як показано на малюнку нижче. Якщо вам не потрібен адаптер, пропустить цей крок.

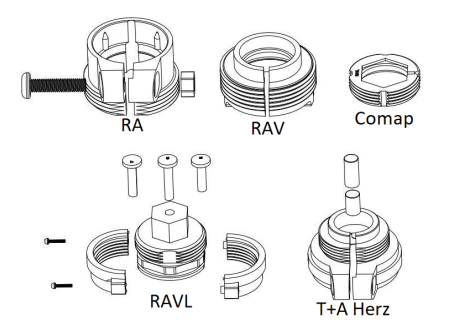

#### Крок 3: Встановлення монтажної пластини термостата.

Зніміть монтажну пластину термостата (№1 на малюнку нижче) за допомогою обертів проти годинникової стрілки.

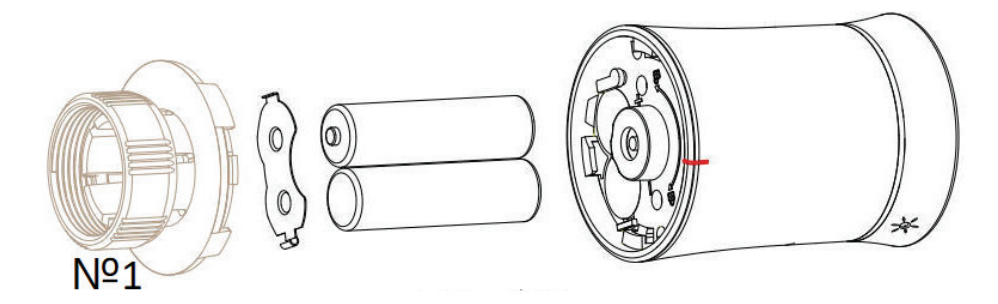

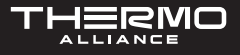

Дотримуйтесь інструкцій на малюнку нижче, щоб встановити монтажну пластину на клапан. Зверніть увагу на червону мітку на зображенні.

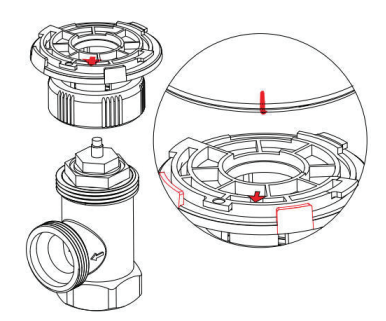

#### Крок 4: Встановлення елементів живлення.

Дотримуйтесь малюнку нижче, щоб встановити елементи живлення правильно. Після правильного встановлення елементів живлення термостат увімкніться. В цей час натисніть 🚖 (один раз), на термостаті відобразиться і заблимає «F1», коли «F1» перестане блимати, термоелемент зменшиться, щоб полегшити з'єднання термостата і монтажної пластини.

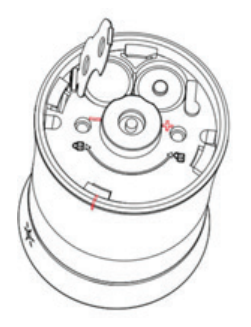

Встановлення завершене.

# НАЛАШТУВАННЯ

### 1. Живлення.

Після встановлення елементів живлення термостат автоматично увімкніться. Його не можна вимкнути, поки не будуть витягнуті елементи живлення.

Коли термостат увімкнений, він увійде в програму самоперевірки, спочатку будуть відображатися всі значки.

Натисніть 🚖 , на екрані заблимає «F1», вказуючи на те, що клапан регулювання температури стискається. Коли «F1» перестане блимати, натисніть 🚖 ще раз. На екрані відобразиться «F2», що вказує на те, що датчик контролю температури виконує вимірювання.

Коли на екрані відобразиться кімнатна температура, це буде означати, що клапан регулювання температури завершив вимір ходу, і ви можете почати використовувати клапан регулювання температури у звичайному режимі.

### 2. Вибір режиму.

Натисніть 🚖 для перемикання між ручним режимом, режимом програмування і режимом відпустки.

**Ручний режим** (?) — у цьому режимі пристрій виконує ручне налаштування температури. Коли встановлена температура нижче, ніж «мінімальна температура», клапан закривається (примусово).

**Режим роботи по програмі** (9— у цьому режимі пристрій виконує задане тижневе програмування температурного часу і температури.

**Тимчасовий ручний режим** — в цьому режимі блимає значок (?). В цей час пристрій виконує задану вручну температуру і повертається до режим тижневого програмування в наступний період часу.

#### 3. Встановлення температури.

Натисніть кнопку «+»/«-», щоб відрегулювати температуру.

#### 4. Встановлення часу.

Натисніть і утримуйте 憧 протягом 3 секунд, на екрані відобразиться «h» і цифри, що вказують години, встановіть години, натискаючи кнопки «+»/«-».

Натисніть 撞 ще раз, на екрані з'явиться «m», що вказує хвилини, натисніть кнопки «+»/«-», щоб встановити хвилини.

Натисніть 撞 ще раз, на екрані з'явиться «число», яке вказує день тижня, день тижня можна встановити за допомогою «+»/«-».

Натисніть 💼 ще раз, на екрані буде блимати «число, h, m». Таким чином пристрій демонструє, встановлену кількість днів у режимі відпустки (можна встановити клавішами «+» і «-»).

#### 5. Блокування.

Для захисту від небажаного використання або програмування натисніть одночасно кнопки «+» і «-» протягом 3 секунд, щоб заблокувати або розблокувати клавіші.

#### 6. Нагадування низького заряду.

Коли напруга елементів живлення нижче 1,8 В, на екрані відображається С Цей символ інформує про необхідність заміни елементів живлення.

#### 7. Режим «Boost» (прискорений обігрів).

Натисніть і утримуйте «+» протягом 3 секунд, пристрій перейде у режим прискореного нагрівання, 🔀 заблимає. Зворотний відлік відобразиться у програмі.

#### 8. Регулювання/встановлення програмованих розкладів.

#### Спосіб перший.

Встановіть тижневі налаштування програмування вручну за допомогою таких дій:

Натисніть і утримуйте 💼 протягом 3 секунд. Коли ви побачите миготливі числа на екрані, натисніть 4 рази, щоб пропустити встановлення часу. Коли на екрані відображається «①②③④⑤» (означає дні з понеділка по п'ятницю), миготливі цифри і «h», ви можете встановити годину за допомогою «+» і «-».

Натисніть 撞 ще раз, миготливі цифри і «m», ви можете використовувати «+»/«-» для встановлення хвилин.

Натисніть ще раз, на екрані відобразиться «Set». Тепер температуру можна встановити за допомогою «+» або «-».

На цьому встановлення програми температури на один тиждень з ранку понеділка по п'ятницю завершене.

За аналогією, зверніться до таблиці тижневого програмування температури за замовчуванням, щоб виконати налаштування однотижневої програми.

### Спосіб другий.

Використовуйте програму (застосунок) для програмування налаштувань протягом одного тижня, см. розділ «Програмування термостату».

| Час      | ПН-ПТ<br>(відображається на<br>екрані (1 (2 (3 (4 (5)) |             | СБ<br>(відображається на<br>екрані ⓒ) |             | НЕД<br>(відображається на<br>екрані ⑦) |             |
|----------|--------------------------------------------------------|-------------|---------------------------------------|-------------|----------------------------------------|-------------|
|          | Час                                                    | Температура | Час                                   | Температура | Час                                    | Температура |
| Період 1 | 6:00÷11:30                                             | 20 °C       | 6:00÷12:00                            | 24 °C       | 6:00÷12:30                             | 19 °C       |
| Період 2 | 11:30÷13:30                                            | 21 °C       | 12:00÷14:30                           | 23 °C       | 12:30÷14:30                            | 20 °C       |
| Період З | 13:30÷17:30                                            | 22 °C       | 14:30÷17:30                           | 22 °C       | 14:30÷18:30                            | 21 °C       |
| Період 4 | 17:30÷6:00                                             | 23 °C       | 17:30÷6:00                            | 21 °C       | 18:30÷6:00                             | 20 °C       |

#### 9. Налаштування за замовчуванням.

### 10. Налаштування функцій і опцій.

Одночасно натисніть і утримуйте «-» і 💼 3 секунди для доступу до розширених параметрів налаштувань. На екрані відобразиться «А1» (функція), через 2 секунди відобразиться номер (налаштування і параметри), параметри можна буде встановлювати за допомогою клавіш «+»/«-».

| Код | Функція                                                                                                    | Налаштування<br>та опції      | Налаштування<br>виробника                  |
|-----|----------------------------------------------------------------------------------------------------|-------------------------------|--------------------------------------------|
| A1  | Компенсація температури                                                                                                    | -9 °C ~ 9 °C                  | -2                                         |
| A2  | Виявлення відкритого вікна<br>(Після відкриття клапана температура у примі-<br>щенні становить 5−N °C, кожні 5 хвилин пе-<br>ревіряйте, чи є температура у приміщенні ниж-<br>чою за попереднє значення на ≥3 °C) | 00: увімкнено<br>01: вимкнено | 00                                         |
| A3  | Коли параметр А2 встановлений на «01»,<br>пристрій визначає, чи впала температура у<br>приміщенні на N °C у порівнянні з попереднім<br>виміром.                                                                   | N 5-25 °C                     | 5                                          |
| A4  | Коли А2 встановлений на «01», час закриття клапана.                                                                                                    | 5-60 хвилин                   | 15                                         |
| A5  | Мінімальна температура                                                                                                    | 5-15 °C                       | 5                                          |
| A6  | Максимальна температура                                                                                                    | 15-35 °C                      | 35                                         |
| A7  | Зворотний відлік примусового нагрівання                                                                                                    | 100-900 c                     | 300<br>(на дисплеї відобра-<br>жується 30) |

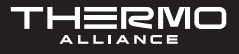

| <b>A</b> 8 | Виявлення відкриття головки клапана                                | Відкрито: ON<br>Закрито: OF   | Тільки індикація |
|------------|--------------------------------------------------------------------|-------------------------------|------------------|
| A9         | Чутливість датчика температури<br>(налаштування зони нечутливості) | 0,5−5 °C                      | 1                |
| AA         | Режим енергозбереження                                             | 00: увімкнено<br>01: вимкнено | 00               |
| AB         | Температура у режимі енергозбереження                              | 5−35 °C                       | 20               |
| AC         | Температура «антизамерзання»                                       | 0-10 °C                       | 5                |
| AD         | Яскравість екрану у режимі очікування                              | 0-9                           | 0                |
| AE         | Скидання до заводських налаштувань                                 | 00: вимкнено<br>01: скидання  | 00               |
| AF         | Номер версії                                                       |                               | U1               |

### 11. Пріоритет команд.

Пріоритетність:

У ручному режимі примусове закриття –> Увімкнення низькотемпературного захисту –> Перевірка «відчиненого вікна» –> Прискорений нагрів.

### 12. Стандарти СЕ.

EMC, LVD, RF, ROHS

# ПОШИРЕНІ НЕСПРАВНОСТІ ТА МЕТОДИ ЇХ ВИПРАВЛЕННЯ

| Повідомлення<br>про помилку | Несправність                                              | Спосіб усунення                                                                      |  |
|-----------------------------|-----------------------------------------------------------|--------------------------------------------------------------------------------------|--|
| Символ 🛞 + Е1<br>на дисплеї | Датчик температури від'єдна-<br>ний або коротке замикання | Зверніться до сервісного центру                                                      |  |
| Символ 🕧 + Е2<br>на дисплеї | Термостат не може виявити хід                             | Видаліть і повторно встановіть<br>елементи живлення, щоб пере-<br>запустити пристрій |  |
| Символ ⁄ на<br>дисплеї      | Напруга елементів живлення<br>нижче ніж 1,8 В.            | Замініть елементи живлення                                                           |  |

# SMART КЕРУВАННЯ

Крок 1: Завантажте програму.

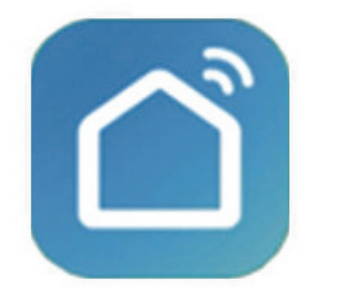

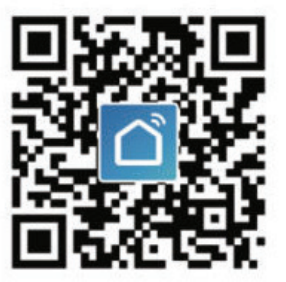

iOS/Android

Знайдіть Smart Life в App Store або Google Play або відскануйте наведений вище QR-код і виконайте вказівки програми, щоб завершити встановлення.

#### Крок 2: Під'єднання клапана регулювання температури.

Ознайомтеся з інструкцією нижче, щоб завершити під'єднання та налаштування.

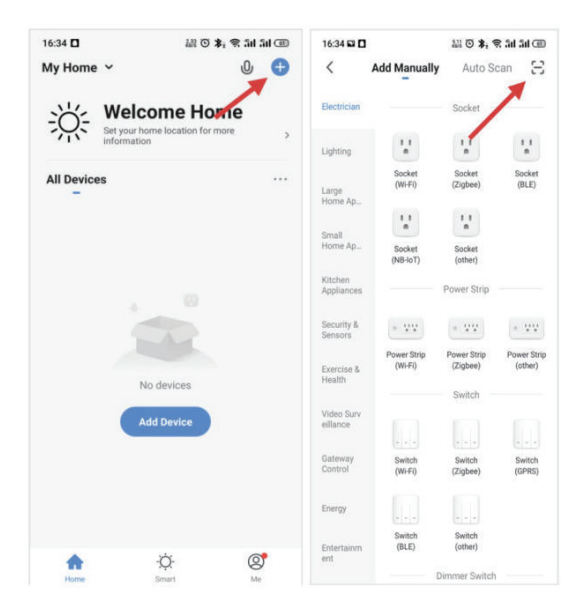

### СЕРВІСНА ПІДТРИМКА **0 (800) 210 247**

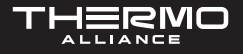

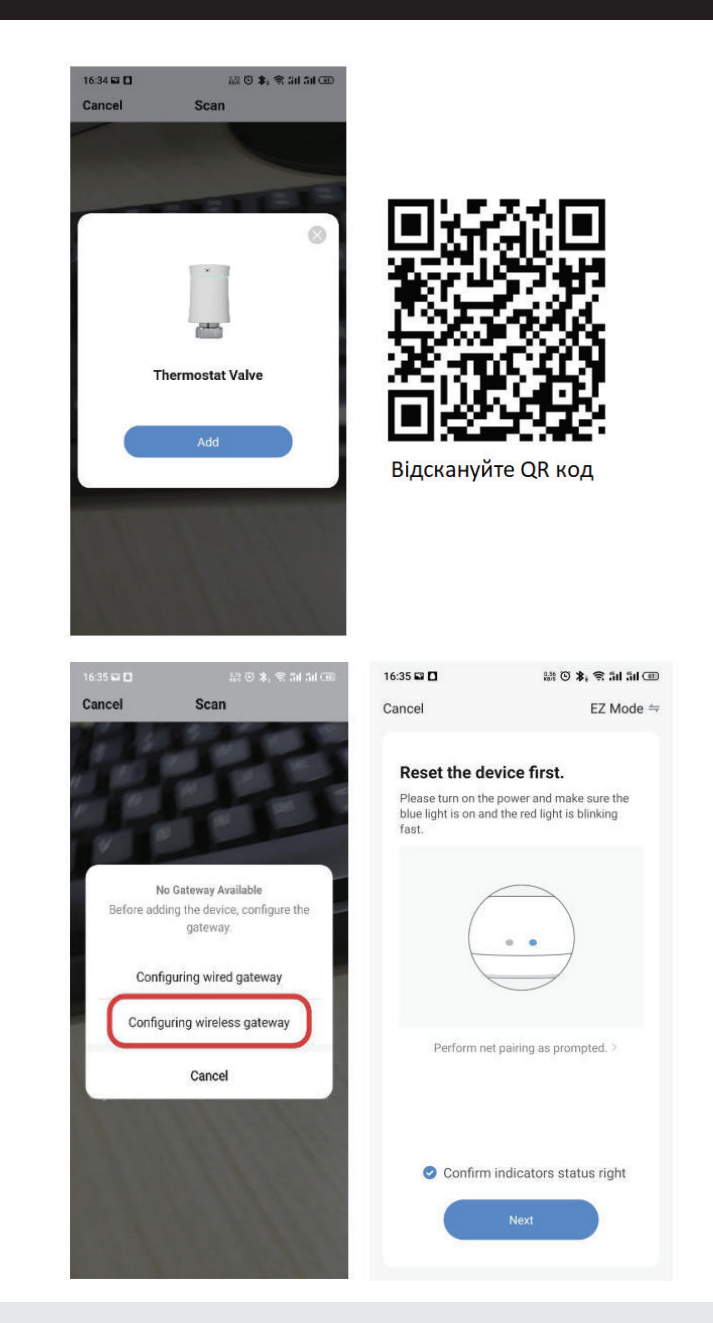

**ПРИМІТКА.** Бездротовий SMART шлюз використовується за замовчуванням. Якщо ви використовуєте дротовий шлюз, ознайомтеся з інструкцією з під'єднання шлюзу.

### ПРОГРАМОВАНИЙ КОНТРОЛЕР-ТЕРМОСТАТ BRT-100 (TRV)

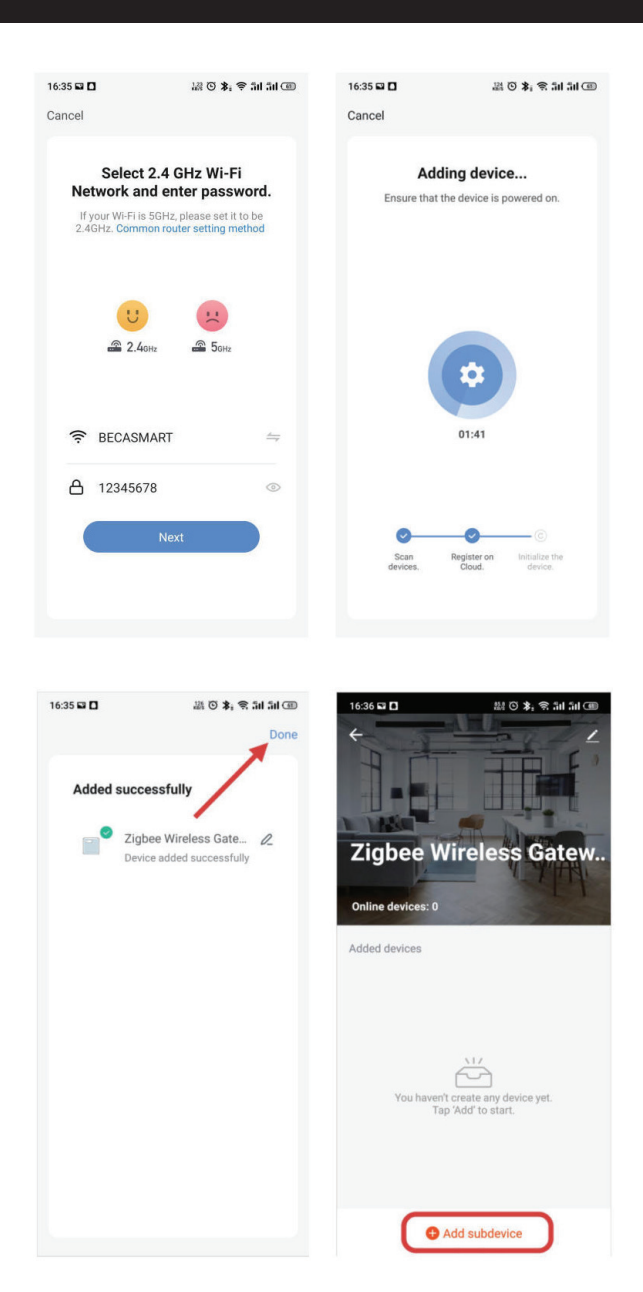

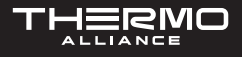

Натисніть та утримуйте «-» протягом 3 секунд, як показано на малюнку нижче, значок буде блимати на екрані.

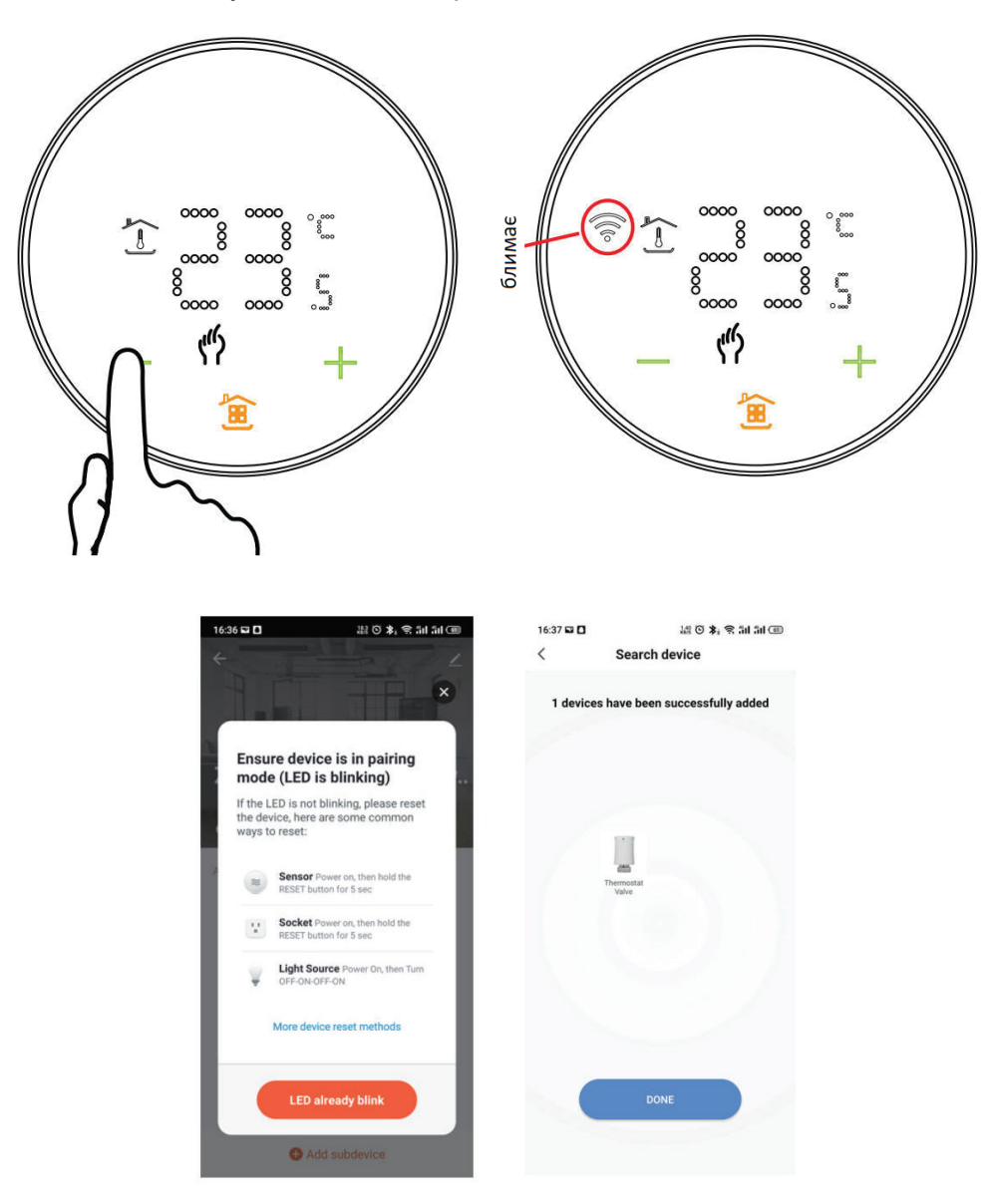

# ОПИС ІНТЕРФЕЙСУ ПРОГРАМИ

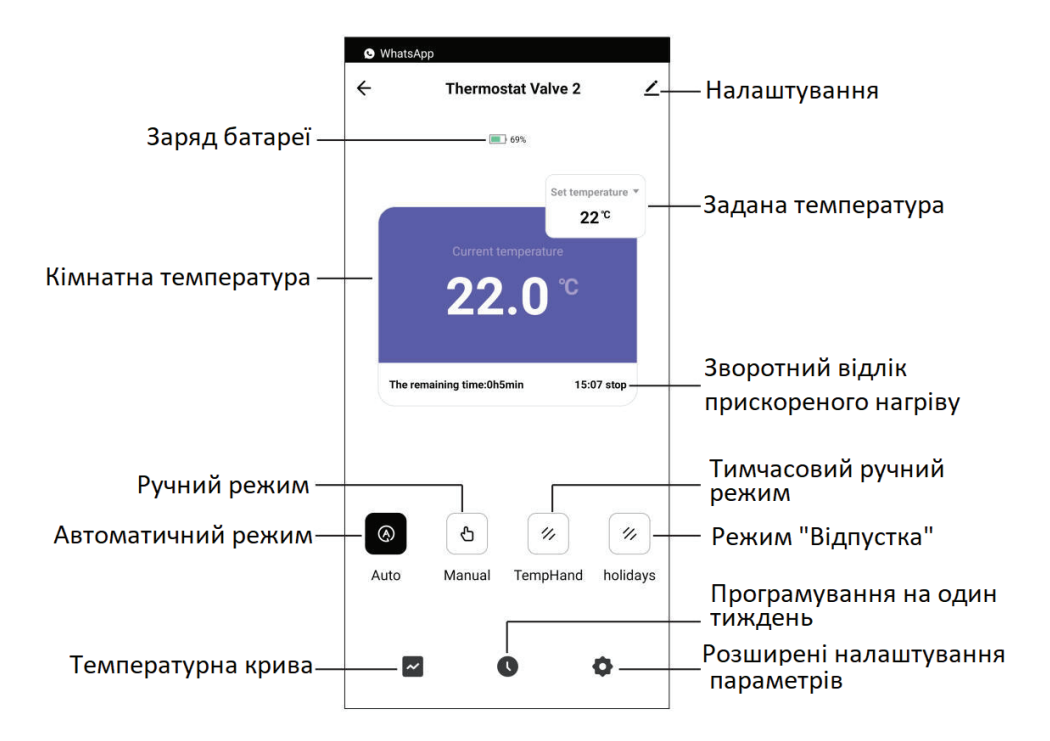

# ГРАФІК ТЕМПЕРАТУРИ

За температурним графіком можна зрозуміти зміну температури зафіксованої раніше.

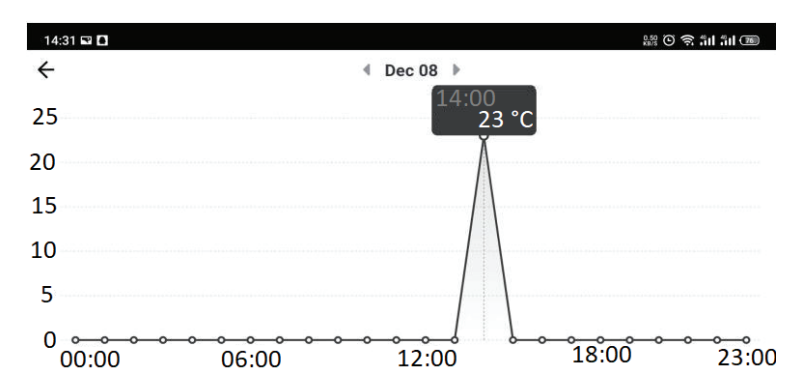

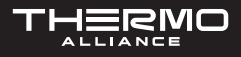

# ГАРАНТІЙНІ ЗОБОВ'ЯЗАННЯ

Гарантія на термостат складає 24 місяці з дня покупки. Обслуговування після закінчення гарантійного терміну платне. Для отримання докладнішої інформації зверніться до нашого CALL-центру.

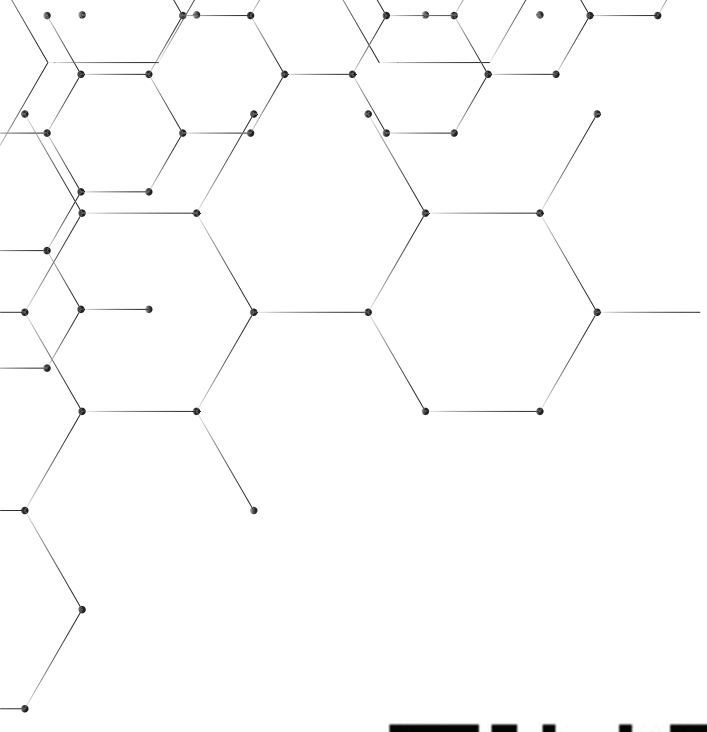

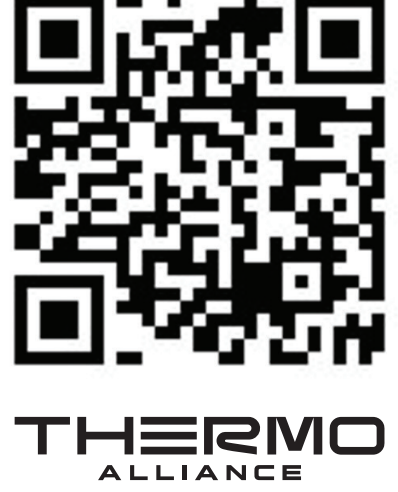

ЄДИНИЙ CALL-ЦЕНТР: 0-800-212-008

+380 (97) 917-94-94 +380 (95) 917-94-94 +380 (93) 917-94-94

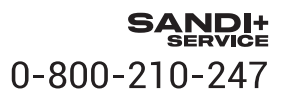

thermoalliance.com.ua